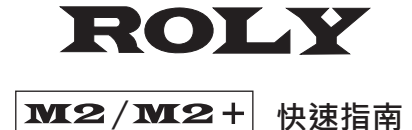

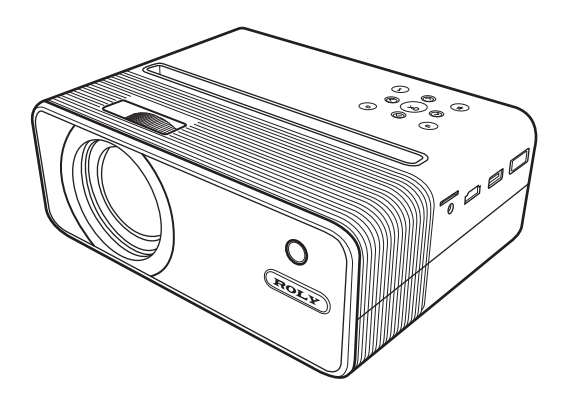

本《ROLY M2-快速指南》提供基本操作,詳細操作請 登錄ROLY官網www.roly-taiwan.com查看電子版說明 書;使用前請仔細閱讚本《ROLY M2-快速指南);產 品外觀和UI界面請以實物為準;如遇產品技術或軟件升 級,忽不另行通知;本公司保留最終解釋權。 感謝購買 ROLY M2 投影機,我們的產品與EZCast合作,採用快捷方便的 設定,高度兼容安卓、蘋果手機及平板、微軟與蘋果筆記本電腦,輕鬆玩 轉多屏互動,隨時隨地暢享視覺盛宴。

包裝內含主機及配件

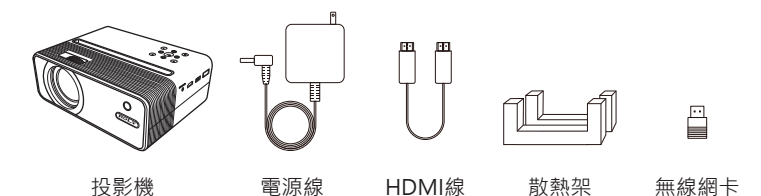

## 軟體安裝 (EZCast APP)

使用電腦請前往https://www.ezcast.com/app下載 使用手機或平板,請掃描下方QRCode下載 (iOS使用者可至App Store搜尋EZCast並下載 Android使用者可至Play Store搜尋EZCast並下載

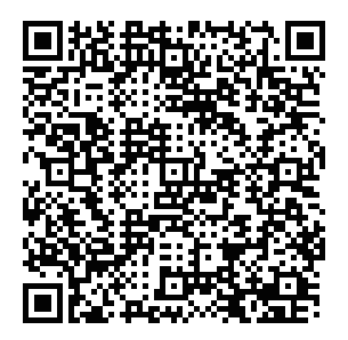

## 注意事項

#### 如何正確使用投影機

請勿將鏡頭朝向人眼,避免開機後鏡頭強光對眼睛造成傷害。

請勿堵塞投影機的散熱孔·避免投影機無法正常散熱對內部電子零件造成損害。

 請勿用化學製品、清洗劑或清水來清洗投影機,以及避免雨水、濕氣和 含有礦物質液體腐蝕電路板。

4. 請將投影機及其零件和配件放在兒童碰觸不到的地方。

5. 請確保投影機在乾燥通風的環境下使用。

6. 請勿將投影機放在過熱或過冷的地方‧高(低)溫會縮短電子產品的壽 命。適當使用環境為5℃~30℃。

7. 請勿將投影機放入任何加熱設備(如烘乾機、微波爐等)進行烘乾。

請勿用力擠壓投影機或在其上方放置重物,避免損壞投影機。

請勿扔放、敲打或用力震動投影機,避免內部電路板損壞。

10. 請勿試圖私自拆裝投影機。如有任何問題請聯絡售後服務。

11. 請勿自行維修任何產品。若投影機或任何零件不能正常運作,請及時 咨詢售後服務或送還原廠維修。

12. 播放超過8小時, 建議關機半小時再開機使用。

本產品為高亮度光源,請勿凝視或直視鏡頭光源,避免傷害眼睛。 特別注意勿讓兒童直接凝視鏡頭光源。

# 認識 ROLY M2 主機

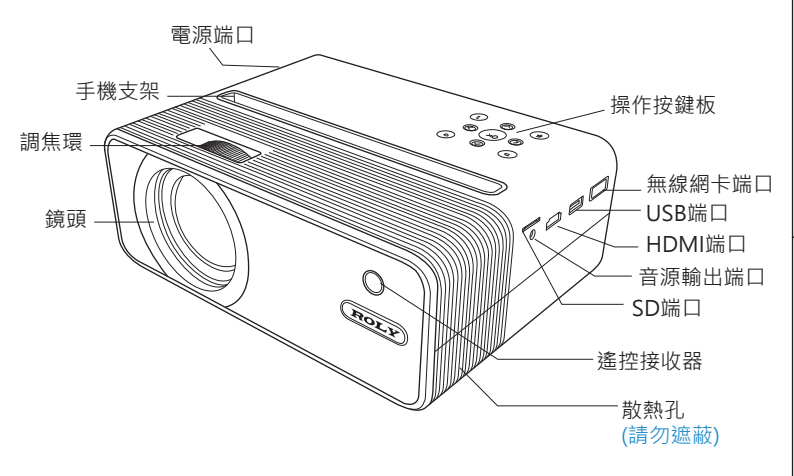

## ROLY M2 設備操作說明

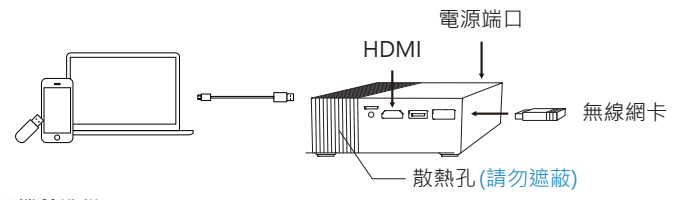

#### 開機前準備

- 1. 將隨附的電源供應器連接投影機電源端口,電源鍵會亮紅燈。
- 2. 將無線網卡插入投影機無線網卡端口。
- 3. 長按投影機電源3秒至"嗶"聲,啟動投影機,電源鍵會亮藍燈。
- 4. 調整調焦環至影像清晰, 調整梯形校正至影像為標準矩形。

#### 投影機散熱架

- 一般模式:向前投影時,旋轉投影機下方支架旋鈕,可調整投影角度。
   向上投影時,將散熱架放在底部,以確保散熱孔正常運作。
- 2. 直立模式:將散熱架放在底部,以確保散熱孔正常運作。

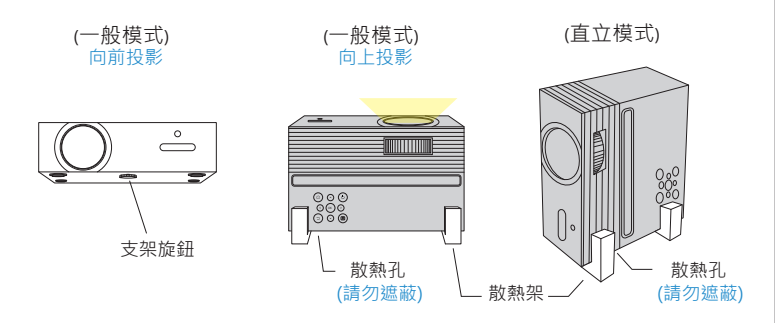

#### 首次開機設定

選擇語言。

2. Wi-Fi設定: 在Wi-Fi列表選擇要連接的Wi-Fi並輸入密碼,如不需要也可選擇跳過。

3. 開機後進入主頁面,用投影機主機或遙控器方向鍵選擇所需功能:

Android、iOS、 MacOS、 Windows、 藍牙、 EZCast、 多媒體、 HDMI及 設定, 如下圖:

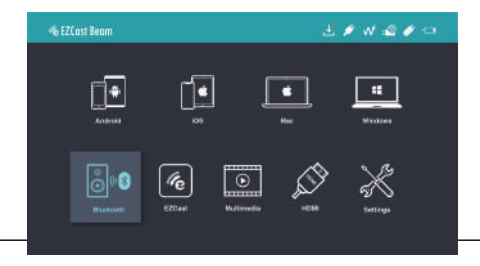

#### 關機

 1.睡眠模式:按電源鍵一下,聽到 "嗶" 聲投影機進入睡眠模式,電源鍵 維持亮藍燈。

 關機:長按電源鍵3秒至聽到兩聲 "嗶" 聲關閉投影機,電源鍵轉為亮 紅燈。

## 多媒體連接

1. 將USB硬碟插入機身USB端口,或將SD卡插入SD接口。

- 選擇多媒體功能,選擇 "USB" 或 "SD卡",並選擇要播放的來源: "影片"、 "音樂"、 "照片" 進入資料夾。
- 3. 按上下方向鍵選擇要播放的檔案,按 "OK" 鍵確認。
- 4. 播放時,按 "OK" 鍵彈出選單,左右方向鍵選擇,按 "OK" 鍵確認。 5 支援格式,影片、音樂、照片。

## 設定

在投影機或遙控器上選擇"設定"鍵,按 "OK"鍵確認。 1. Wi-Fi設定:開啟Wi-Fi功能,選擇 "Wi-Fi設定" 選項進入Wi-Fi設定介面,選擇 "網際網路",並在Wi-Fi列表選擇要連接的Wi-Fi並輸入密碼。

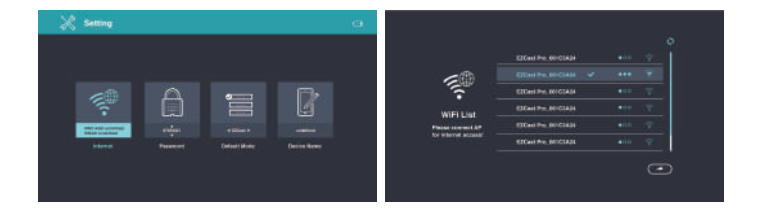

- 2. 顯示模式: 切換標準/亮模式
- 3. 直立模式:開啟以垂直投屏。請確保散熱孔不被遮蔽。
- 4. 垂直梯形校正:打開垂直梯形校正開關,可調整角度: ±25度。
- 5.水平梯形校正:選擇水平梯形校正,手動調整水平角度,可調整角度:±14度。遙控器上"功能鍵"可直接調整水平角度。
- 6. 四角校正:選擇四角校正選項,進入後選擇要調整的 角,按方向鍵調整到你需要的角度。
- 7. 顏色設定:調整亮度、對比度、飽和度、銳度、紅色 增益、綠色增益、藍色增益、紅色偏移、綠色偏移、藍色偏移。
   8. 韌體升級:按左右鍵選擇透過網際網路或USB硬碟升級。
- 9. 投影位置: 切換前置正投、前置倒投、後置正投、後置倒投。
- 10. 語言:按左右鍵選擇切換語言。

11. 全部重設:選擇 "是"確定恢復出設定,投影機將恢復到出廠設定, 使用者調整過的數據將會清除。

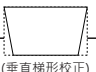

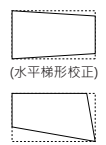

(四角校正)

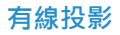

#### Android

1. 進入投影機 "Android" 選單,選擇 "有線投影" 選項。 2. 將行動裝置與投影機用手機原廠數據線連接。

3. 下載並安裝Mira Plug App。

4.重新插上數據線,即可投影。

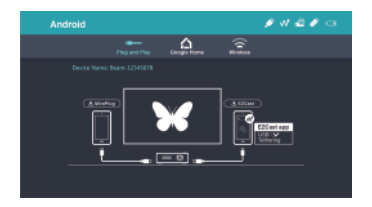

iOS

1. 進入投影機 "iOS" 選單,選擇 "有線投影"。

 用手機原廠數據線連接投影機與手機,在手機端點擊 "信任"後直接開 始投影並對手機充電。

#### 注意:

若連接手機後螢幕全黑,請重新啟動手機後再試一次。

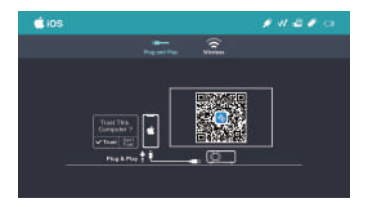

## Windows

1. 進入投影機 "Windows" 選單,選擇 "有線投影"。

2. 電腦請前往https://www.ezcast.com/app下載安裝 "EZCast App"。

3. 用USB to USB數據線連接投影機與電腦。

4. 打開EZCast App,點擊 💉 圖示。

5. 點擊搜尋裝置出現裝置列表,選擇投影機名稱"ROLY M2-XXXX" · 並 點擊 鏡像投影 ┌── 。

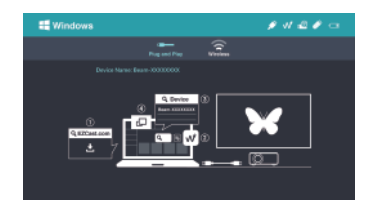

## MacOS

1. 進入投影機 "MacOS" 選單,選擇 "有線投影"。

2. 電腦請前往https://www.ezcast.com/app下載安裝 "EZCast App"。

3. 用USB to USB數據線連接投影機與電腦。

4. 打開EZCast App · 點擊 秋 圖示。

5. 點擊搜尋裝置出現裝置列表·選擇投影機名稱"ROLY M2-XXXX" · 並 點擊 鏡像投影

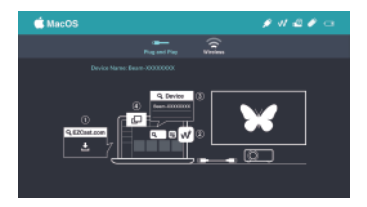

# 無線投影

### Android

1. 進入投影機 "Android" 選單,選擇 "無線投影"

2. 手機端進入設定選擇Wi-Fi · 打開Wi-Fi開關 · 找到Miracast鏡像功能選 項(如SmartView等)·選擇投影機名稱:ROLY M2-XXXX · 開始投影。

說明:不同Android手機的Miracast設定路徑及名稱不同,具體請以手機 為準,也可以前往https://www.ezcast.com/usage/android/ezmirror 查 詢。

相容性: Android 5.0及以上

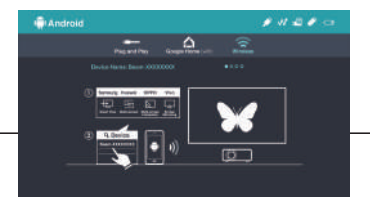

### iOS

1. 進入投影機 "iOS" 選單,選擇 "無線投影"。

2. 確認手機與投影機使用相同網路。

3. 手機點擊Screen Mirroring(Airplay),選擇投影機" ROLY M2-XXXX"

相容性: iOS 12及以上

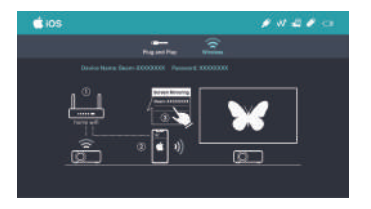

### Windows 10

- 1. 進入投影機 "Windows" 選單,選擇 "無線投影"。
- 2. 確認投影機與電腦使用相同網路。
- 3. 在電腦端同時按住 \_ \_ + \_ P/K )· 選擇投影機ROLY M2-XXXX″ 開始投影。
- 注意:請將windows 10作業系統升級至最新版本。

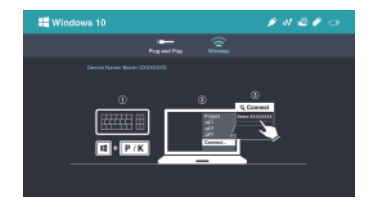

### MacOS

1. 進入投影機 "MacOS" 選單,選擇 "無線投影"。

2. 確認投影機與電腦使用相同網路。

3. 電腦點擊螢幕鏡像 (Airplay) ·選擇投影機名稱 "ROLY M2-XXXX" 即可開始投影。

相容性: MacOS 10.12及以上

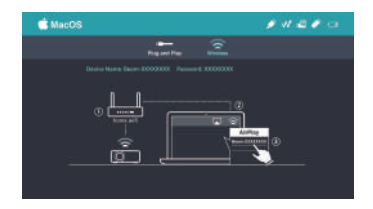

# Google Home投影(Android)

1. 進入投影機 "Android" 選單,選擇 "Google Home"。

2. 確認投影機與手機使用相同網路。

3. 手機在Play Store下載Google Home App。

4. 開啟 Google Home App · 點擊投影機名稱 "ROLY M2-XXXX" > 投放 我的螢幕 > 投放螢幕

注意: 若Google Home App找不到裝置名稱,請稍待數秒。

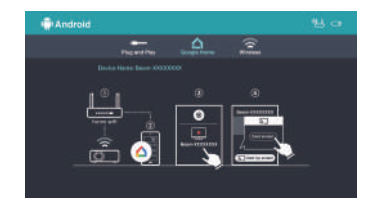

# 作為藍牙音箱使用

選擇"藍牙",可以將投影機作為藍牙音箱使用。

#### 連接方式:

打開手機或電腦藍牙,並在藍牙列表中選擇連接 "ROLY M2-XXXX" 在連接狀態時,投影畫面會變成黑色的。

#### 中斷連接:

在投影機或遙控器上按下返回鍵,或在手機/電腦的藍牙列表上中斷連接 即可。中斷連接後,投影畫面會回復。

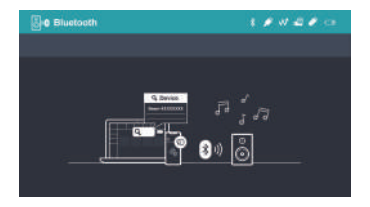

## **EZC**ast

(1) 投影機進入 "EZCast" 選單。

(2) 手機或電腦安裝EZCast App。

(3) 確認手機與投影機使用相同網路,打開EZCast App,點擊 💭 選擇投 影機名稱 "ROLY M2-XXXX" 開始投影。

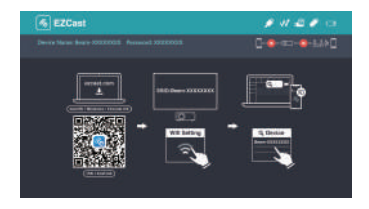

# 使用DLNA投影

1. 投影機進入 "EZCast" 選單,確認投影機與手機使用相同網路。

2. 打開支援DLNA的app,例如愛奇藝、騰訊視頻等。

3. 在影片上點擊DLNA圖示,選擇連接設備 "ROLY M2-XXXX" 開始投影。 注意:DLNA圖是根據App而有不同,通常出現做片的四個角落,且長得像 電視機。

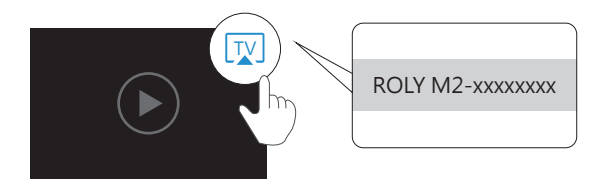

# 常見問題

| 现象            | 处理方法                                                                                                    |
|---------------|----------------------------------------------------------------------------------------------------|
| 不通電/不能開機      | <ol> <li>1. 檢查電源,電源線是否接好及通電正常。</li> <li>2. 長按電源鍵3秒至"嗶"聲後鬆開,等待開機。</li> </ol>                                                                 |
| 不能投影          | <ol> <li>1.確認無線網卡已插進投影機無線網卡端口。</li> <li>2.投影模式切換是否對應,請參照快速指南。</li> <li>3.若投影時畫面卡頓,可能為投影距離太遠。</li> <li>4.手機的Wi-Fi 與投影機的SSID是否連接上。</li> </ol> |
| 不能線上播放        | <ol> <li>1. 檢查網路是否連接正常,</li> <li>2. 確認無線網卡已插進投影儀機無線網卡端口。</li> </ol>                                                                         |
| 投影異常或<br>畫面全黑 | <ol> <li>1. 確認散熱孔沒有被遮蔽。</li> <li>2. 長按電源鍵關閉電源。</li> <li>3. 等候投影機冷卻再重新開機。</li> </ol>                                                         |
| 不能線上升級        | 1.確認無線網卡已插進投影機無線網卡端口。<br>2.檢查網路是否連接正常,<br>3.在設定中選擇 OTA升級。<br>4.檢查是否有可升級的最新韌體。                                                               |
| 不能對焦          | 1. 確認距離是否合適,嘗試拉遠距離。<br>2. 檢查鏡頭是否乾淨。                                                                                                    |
| 遙控器無法控制       | 更换遥控器電池。                                                                                                    |
| 無法正常關機        | 長按電源鍵約10秒強制關機。                                                                                                    |

## 產品保固

(1) 若持有購買證明及保固資訊,可於購買七日內退貨或更換有問題的投 影機,若是不當使用或人為造成的損壞恕不接受退換貨。

(2) 產品保固期限為自購買日起12個月內,僅保修固投影機主機,不包含 配件及產品不當使用造成的損壞,請持購買證明及保固資訊維修。

(3) 請先在網路上登錄產品保固資訊以保障自身權益:

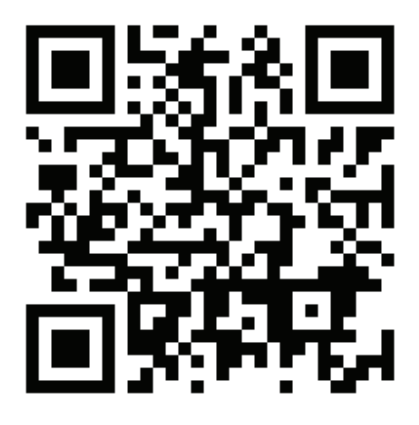

#### 聯絡資訊

- 中國地區:www.roly-china.com
- 台灣地區:www.roly-taiwan.com
- 海外地區:www.roly-global.com

注意:寄送產品至服務中心的運費需自付。